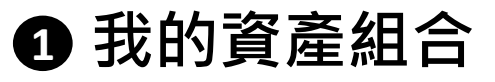

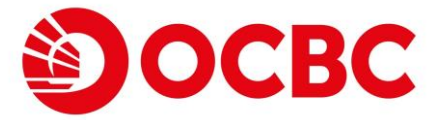

## 全新用戶介面,帶來更好的體驗

- 「我的資產組合」代替「賬戶查詢」並成為登入網上銀行後之主頁
   > 室戶可於「资产、及「負債」欄位地連查閱鄉资产/負債值
- 客戶可於「資產」及「負債」欄位快速查閱總資產/負債值

| 賬戶查詢            |                                               |                      |                      |
|-----------------|-----------------------------------------------|----------------------|----------------------|
| 我的資產組合          |                                               |                      |                      |
| 轉賬服務            | IDA PMD 1                                     |                      |                      |
| 幕脈服務            |                                               |                      |                      |
| 「轉數快」小額轉賬       |                                               |                      |                      |
| 「轉數快」小額轉賬       |                                               |                      |                      |
| 登記募賬戶口          |                                               |                      |                      |
| 外幣及黄金買賣         |                                               |                      |                      |
| 定期存款            | 資產(港幣)  ● ● ● ● ● ● ● ● ● ● ● ● ● ● ● ● ● ● ● |                      |                      |
| 開立定期存款          |                                               |                      |                      |
| 易繳費             | 1,010,562,952.35                              | 0.00                 |                      |
| 電子賬單及繳費服務       |                                               |                      |                      |
| 電子支票            |                                               |                      | <b>_</b>             |
| 支票服務            |                                               |                      |                      |
| 網上申請            |                                               |                      |                      |
| 易存款             | 港元存款                                          |                      | 港幣 988,337,800.56 🔺  |
| 電子直接付款授權        |                                               |                      |                      |
| 「幕繁快」<br>此款賬戶総定 | 儲蓄賬戶                                          | 結餘                   | 可用                   |
| 開立賬戶            | 200 007500 400 洪敞                             | 港幣 988.354.315.27    | 港幣 988.354.315.27    |
| 利率及師價           | 802-037526-100 港幣                             | 7Em 000,004,010.21   | /Bin 000,001,010.21  |
| 交易指示狀況          |                                               |                      |                      |
|                 |                                               |                      |                      |
|                 | 結單賬戶                                          | 結餘                   | 可用                   |
|                 | 802-265162-200 港幣                             | - 港幣 16,514.71       | - 港幣 16,514.71       |
|                 |                                               |                      |                      |
|                 | 从殿卫堂会                                         |                      | 进数 40 004 000 00     |
|                 | 71帝及奥壶                                        |                      | 2時12,094,003.20 ~    |
|                 | 体照照后                                          |                      |                      |
|                 | <b>后</b> 早败/                                  | 結瞭                   | 可用                   |
|                 | 802-084101-060 加元                             | 加元 6,996.87          | 加元 6,996.87          |
|                 |                                               |                      |                      |
|                 |                                               |                      |                      |
|                 | <b><b>窟</b></b>                               | 結餘                   | 可用                   |
|                 | 802-214104-060 澳元                             | <b>澳元 958,789.67</b> | <b>澳元 958,789.67</b> |
|                 |                                               |                      |                      |

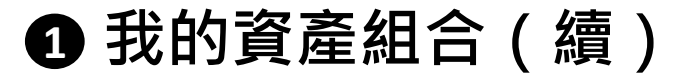

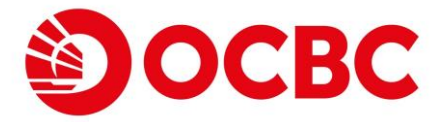

## 全新用戶介面,帶來更好的體驗

- 新頁面根據產品類別一共可分為最多8個部分,並顯示每部分內的所有賬戶之總可用餘額(港元等值),方便客戶參考(客戶需擁有相關類別之賬戶時,該類別才會顯示)
- 每個部分均可以折疊/展開以方便查閱各類餘額

| 賬戶查詢            |                     | English                   |
|-----------------|---------------------|---------------------------|
| 我的資產組合          |                     |                           |
| 轉賬服務            | IDA PMD 1           |                           |
| 轉賬服務            |                     |                           |
| 「轉數快」小額轉賬       |                     |                           |
| 「轉數快」小額轉賬       |                     |                           |
| 登記轉賬戶口          |                     |                           |
| 外幣及黄金買賣         |                     |                           |
| 定期存款            | 資產(港幣) 🕕            | 負債(港幣) 🕕                  |
| 開立定期存款          |                     | 0.00                      |
| 易繳費             | 1,010,562,952.35    | 0.00                      |
| 電子賬單及繳費服務       |                     |                           |
| 電子支票            |                     |                           |
| 支票服務            |                     |                           |
| 網上申請            | ** - <del>* *</del> | ***** 000 007 000 FC      |
| 易存款             | 港元仔款                | 准幣 988,337,800.56 ▼       |
| 電子直接付款授權        |                     |                           |
| 「轉數快」<br>收款賬戶鄉定 | 外幣及黃金               | 港幣 12,694,863.28 👻        |
| 開立賬戶            |                     |                           |
| 利率及匯價           | 定期存款                | 港幣 9,508,095.29 ▼         |
| 交易指示狀況          |                     |                           |
|                 | 股票                  | ( 〕 港幣 0.00 →             |
|                 |                     |                           |
|                 | 單位信託基金              | 港幣 0.00 <del>→</del>      |
|                 |                     | ·<br>港幣 0.00 <del>▼</del> |
|                 |                     |                           |
| -               |                     |                           |

| 我的資產組合之總分類(客戶需擁有林 | 目關類別之賬戶時 · 該類別才會顯示 ) |
|-------------------|----------------------|
| 1. 港元存款           | 5. 按揭                |
| 2. 外幣及黃金          | 6. 股票                |
| 3.信用卡             | 7.單位信託基金             |
| 4. 定期存款           | 8. 其他投資              |

## ① 我的資產組合(續)

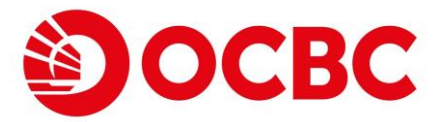

## 全新用戶介面·帶來更好的體驗

- 按下各賬戶名稱下之「詳情/交易」以移至賬戶詳情和交易紀錄頁面
- 部分賬戶類別亦將設有「電子結單」按鈕之供客戶快速查閱相關結單詳情

| 港元存款                                                                         |                 |              | 港幣 988,337,800.56 🔺                |                                      |                            |  |
|------------------------------------------------------------------------------|-----------------|--------------|------------------------------------|--------------------------------------|----------------------------|--|
| 儲蓄賬戶<br>802-037526-тоо /g-m-                                                 |                 | _            | <sub>結餘</sub><br>港幣 988,354,315.27 | 港幣 988,                              | 可用<br>3 <b>54,315.27</b>   |  |
| 賬戶詳情和交易記錄                                                                    |                 |              | /                                  |                                      |                            |  |
| <ol> <li>閣下可查詢最近90日之願項記錄。</li> <li>以上資料只供參考用途,並不可以作為賬戶結餘之證明書或通知書。</li> </ol> |                 |              |                                    |                                      |                            |  |
| 賬戶<br>儲蓄賬戶 802-037526-100 港幣 ▼                                               |                 |              |                                    | 賬戶結餘<br>HKD 988,354,315.27           | 可用結餘<br>HKD 988,354,315.27 |  |
| <b>瀘閱詳憶</b><br>儲蓄賬戶 802-037526-100 港幣                                        | 按最近7天篩選         | _            | _                                  |                                      |                            |  |
| 按日期範圍<br>從<br>2034/01/25                                                     | 至<br>2034/01/31 |              |                                    | <ul> <li>最近</li> <li>最近7天</li> </ul> | ▼<br>¢                     |  |
| 交易日期                                                                         | 交易種類            | 備考           | 支賬                                 | 進賬                                   |                            |  |
| 2034/01/31                                                                   | 轉賬存入            | INTERNETBANK |                                    | 50,003.74                            |                            |  |
| 2034/01/31                                                                   | 轉賬存入            | INTERNETBANK |                                    | 70,225.13                            |                            |  |
| 2034/01/31                                                                   | 轉賬存入            | INTERNETBANK |                                    | 98,395.15                            |                            |  |
| 2034/01/31                                                                   | 轉賬存入            | INTERNETBANK |                                    | 100,000.41                           |                            |  |